## Инструкция по подключению к сервису видеоконференций.

1. Для подключения к видеоконференции необходимо устойчивое интернет соединение.

2. Необходимо скачать и установить браузер Chrome/Firefox и перейти по ссылке своей группы

- <u>21ЭМ</u> <u>22ЭМ</u> 23**ЭМ** и т.д.
- 3. При подключении к конференции, в браузере появится запрос на использование webкамеры и микрофона, необходимо предоставить доступ.

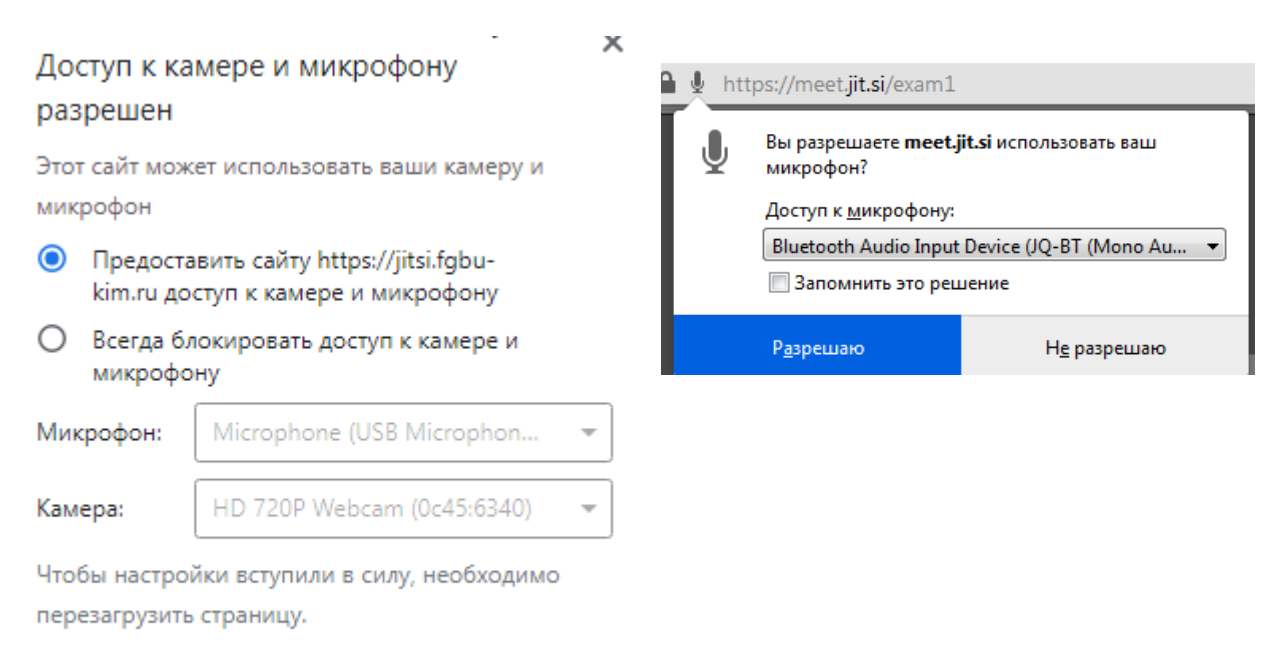

Настроить

4. **Если** используется операционная система Windows 10, то для доступа к камере и микрофону необходимо в настройках включить разрешение на их использование.

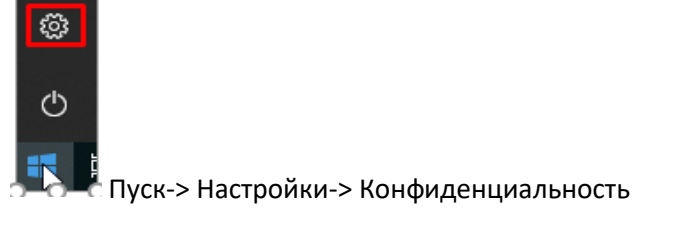

| ណ                  | Главная                                                  | Камера                                                                                                    |
|--------------------|----------------------------------------------------------|----------------------------------------------------------------------------------------------------|
| Найти параметр 🔎   |                                                          | Разрешить доступ к камере на этом устройстве                                                                                                    |
| Конфиденциальность |                                                          | Если доступ разрешен, любой человек, использующий это<br>устройство, может с помощью параметров на этой странице<br>разрешить или запретить приложениям доступ к камере. Если<br>доступ запрещен, система Windows и приложения не могут<br>использовать камеру |
| Раз                | решения Windows                                          |                                                                                                    |
| ß                  | Общие                                                    | Доступ к камере для этого устроиства включен<br>Изменить                                                                                                    |
| R)                 | Голосовые функции                                        |                                                                                                    |
| 4                  | Персонализация рукописного ввода и<br>ввода с клавиатуры | Разрешить приложениям доступ к камере<br>Если доступ разрешен, вы можете с помощью параметров на этой                                                                                                    |
| ନ୍ଦ                | Диагностика и отзывы                                     | странице разрешить или запретить доступ к камере для каждого<br>конкретного приложения. Если доступ запрещен, приложения не<br>могут использовать камеру, но система Windows может.                                                                            |
| ∐t                 | Журнал действий                                          | Вкл.                                                                                                    |
| Раз                | решения приложений                                       |                                                                                                    |
| ደ                  | B                                                        | Выберите приложения, которые могут получать                                                                                                    |
|                    | Расположение                                             | доступ к камере                                                                                                    |
| 0                  | Камера                                                   | Если выключить приложение, оно не сможет получать прямой<br>доступ к камере, но при этом сможет запрашивать открытие<br>встроенного приложения "Kaмера Windows", которое снимает                                                                               |
| Q                  | Микрофон                                                 | изображения только по вашей команде. Чтобы запретить приложениям также доступ к камере с помощью встроенного                                                                                                    |
| $\Box$             | Уведомления                                              | приложения камера windows , неооходимо также отключить<br>доступ к приложению "Камера" в следующем списке.                                                                                                    |
| ЯΞ                 | Сведения учетной записи                                  | Веб-средство просмотра классиче Вкл.                                                                                                    |
| RA                 | Контакты                                                 | р Кортана Откл.                                                                                                    |
| Ħ                  | Календарь                                                |                                                                                                    |

| 🟠 Главная                                             | Микрофон                                                                                                    |
|-------------------------------------------------------|----------------------------------------------------------------------------------------------------|
| Найти параметр $\wp$                                  | Разрешить доступ к микрофону на этом                                                                                                    |
| Конфиденциальность                                    | устройстве<br>Если доступ разрешен, любой человек, использующий это<br>устройство, может с помощью параметров на этой странице<br>разрешить или запретить придожениям доступ к миклофону. Если                                                                                                    |
| Разрешения Windows                                    | доступ запрещен, приложения не могут использовать микрофон,                                                                                                    |
| 🖞 Общие                                               | Доступ к микрофону для этого устройства включен<br>Изменить                                                                                                    |
| Q <sup>1</sup> Голосовые функции                      |                                                                                                    |
| Персонализация рукописного ввода и ввода с клавиатуры | Разрешить приложениям доступ к микрофону<br>Если доступ разрешен, вы можете с помощью параметров на этой<br>странице разрешить или запретить доступ к микрофону для каждого<br>конкретного приложения. Если доступ запрещен, приложения не<br>могут использовать микрофон, но система Windows может. |
| Я Диагностика и отзывы                                |                                                                                                    |
| 口: Журнал действий                                    |                                                                                                    |
| Разрешения приложений                                 |                                                                                                    |
| <u>В</u> Расположение                                 | Выберите приложения, которые могут получать<br>доступ к микрофону                                                                                                    |
| 🖸 Камера                                              | Некоторым приложениям для правильной работы необходим<br>доступ к микрофону. Отключение приложения в этих настройках<br>может привести к ограничению его возможностей.<br>Веб-средство просмотра классиче Вкл.                                                                                       |
| 🖟 Микрофон                                            |                                                                                                    |
| 💭 Уведомления                                         |                                                                                                    |
| ЯΞ Сведения учетной записи                            | Кортана Откл.                                                                                                    |
| д <sup>Q</sup> Контакты                               |                                                                                                    |
| 🛗 Календарь                                           |                                                                                                    |

## Доступ с мобильных устройств.

Для подключения к конференции с мобильного устройства, необходимо скачать приложение Jitsi meet

Ссылка для iOS <u>https://apps.apple.com/ru/app/jitsi-meet/id1165103905</u> Ссылка для Android <u>https://play.google.com/store/apps/details?id=org.jitsi.meet&hl=ru</u> В приложении необходимо перейти в настройки нажав на 3 полоски и выбрав «Настройки» и в поле адрес сервера ввести https://meet.jit.si

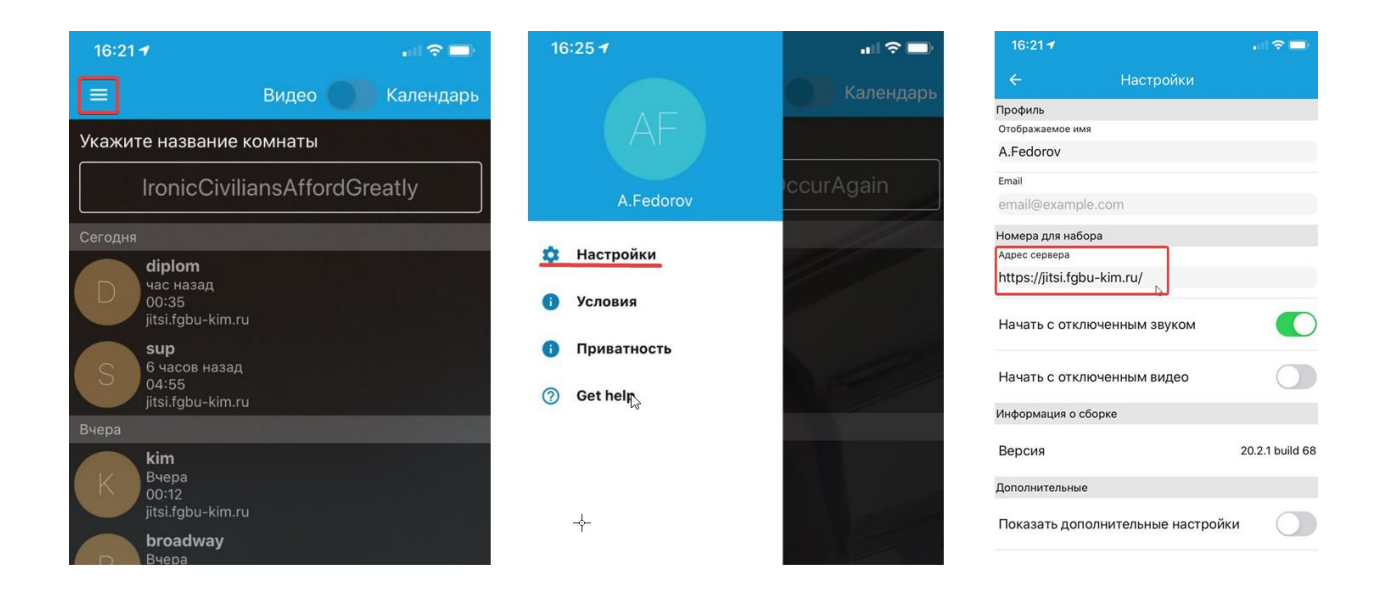

После этого необходимо вернуться на основной экран программы и ввести название комнаты 21em-rru, 22em-rru и т.д. в соответствующее поле, и нажать " присоединится."

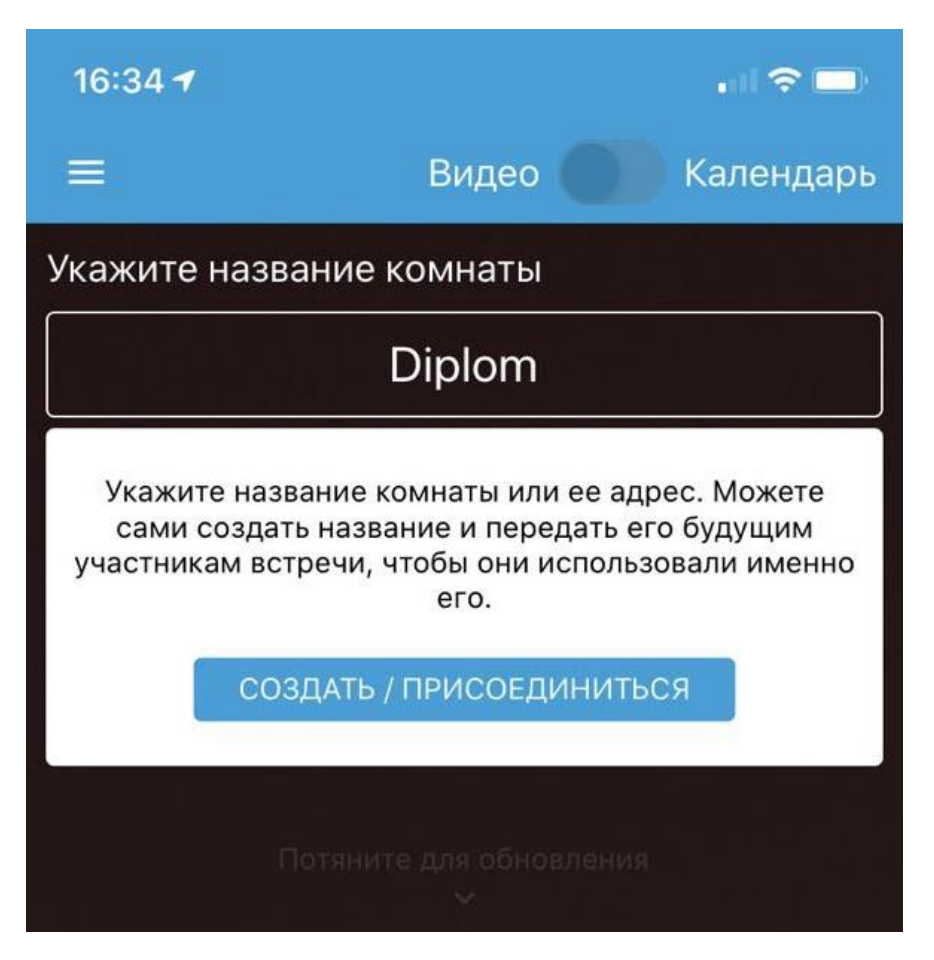